## How to log onto the Off Campus Housing Website-Listing for Rental

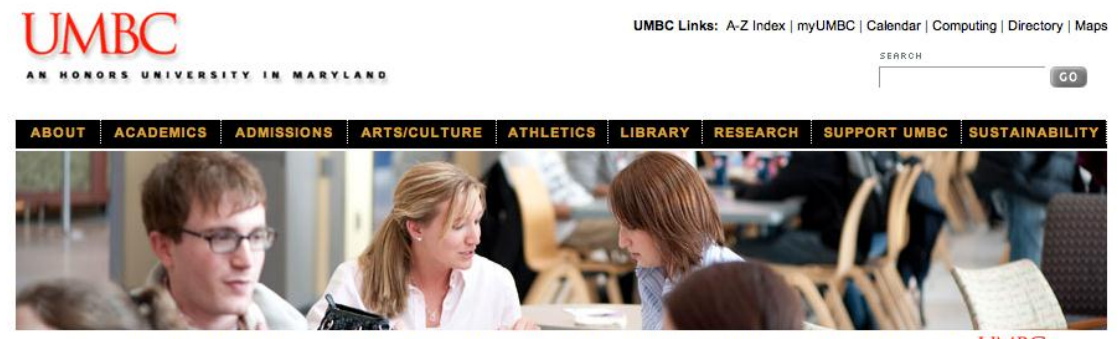

#### Step 1. Go to www.umbc.edu

Prospective Students \* Current Students \* Alumni \* Parents \* International \* Faculty/Staff \* Business/Employers \* Media \* Visitors \* MUMBC

## Step 2. Click on "current students"

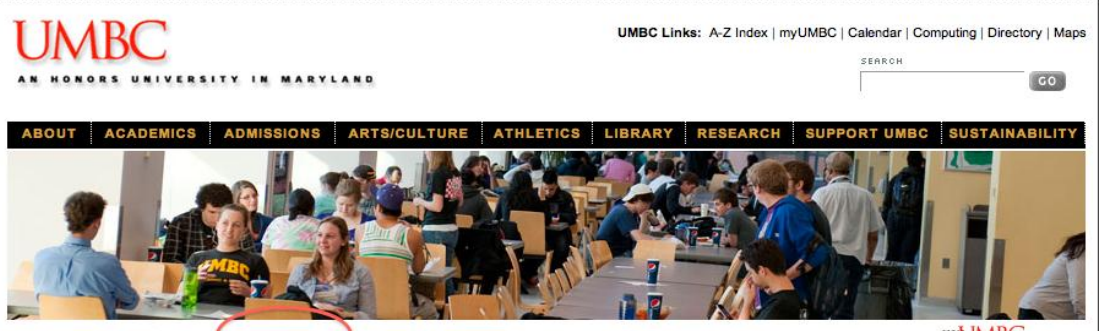

Prospective Students Current Students Alumni \* Parents \* International \* Faculty/Staff \* Business/Employers \* Media \* Visitors \* MUMBC

# Step 3. Click on "Off Campus Housing" under Student Life

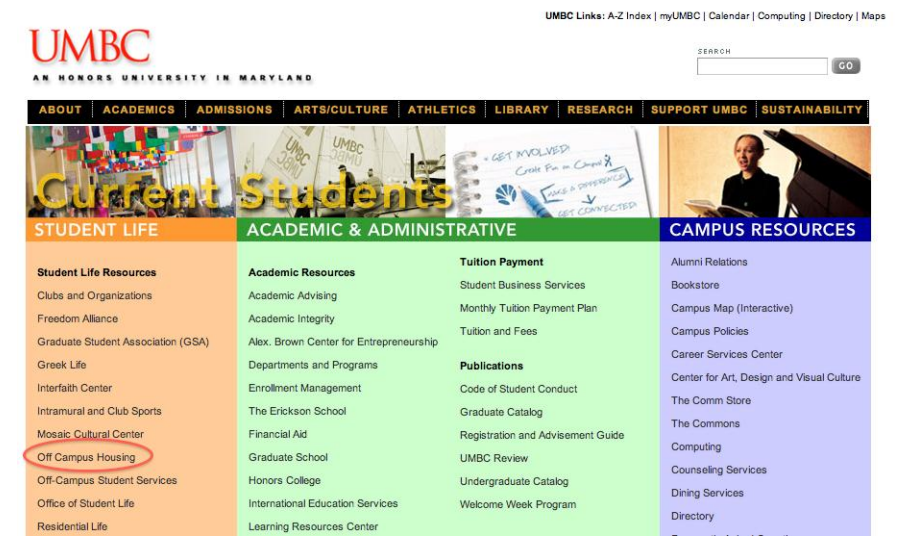

### For Students/Staff/ Faculty (Free)

Step 1. Click on login

## UMBC

AN HONORS UNIVERSITY IN MARYLAND

#### OFF - CAMPUS HOUSING

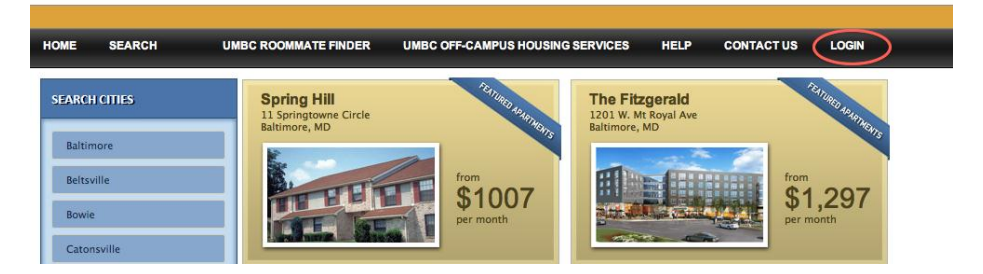

Step 2. Click on "click here to sign up"

- OFF CAMPUS HOUSING

| ease type your <b>username</b>                                                 | and <b>password</b> .                                                                             |                                                                                              |             |
|--------------------------------------------------------------------------------|---------------------------------------------------------------------------------------------------|----------------------------------------------------------------------------------------------|-------------|
| Username:                                                                      |                                                                                                   |                                                                                              | Help        |
| Password:                                                                      |                                                                                                   |                                                                                              | Help        |
|                                                                                | Login Cancel For                                                                                  | got?                                                                                         | a in?       |
| Note: All our network well<br>have forgotten your login<br>information emailed | osites share the same login. I<br>information, click the 'Forgot<br>I to you or contact us at 800 | f you already have an account<br>?' button above to have your l<br>I-862-9874 or info@emg.ca | but<br>ogin |
| Sign Up                                                                        |                                                                                                   |                                                                                              |             |
| Click here to Sign Up                                                          |                                                                                                   |                                                                                              |             |

Step 3. Click on "students begin here"

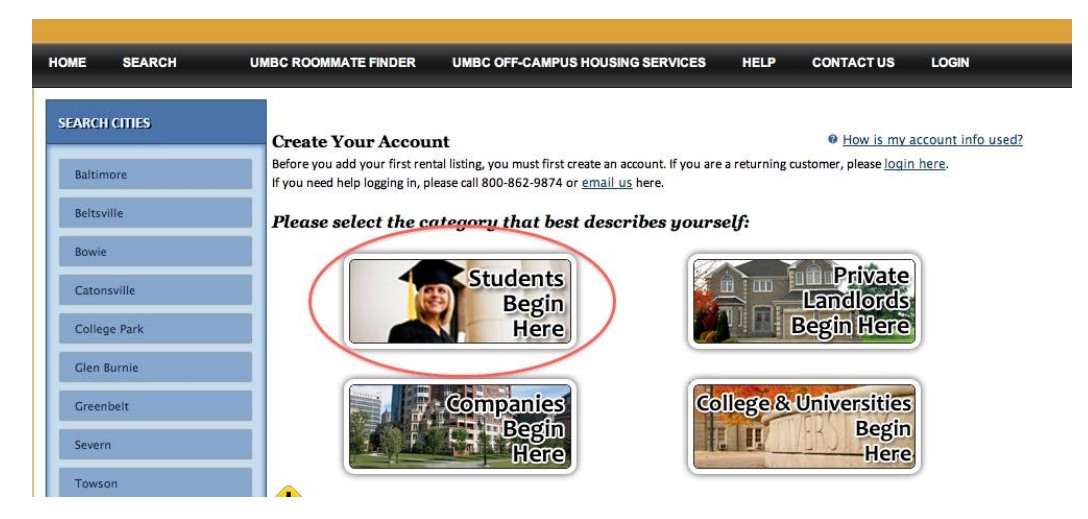

### Step 4. Click on "post listings here"

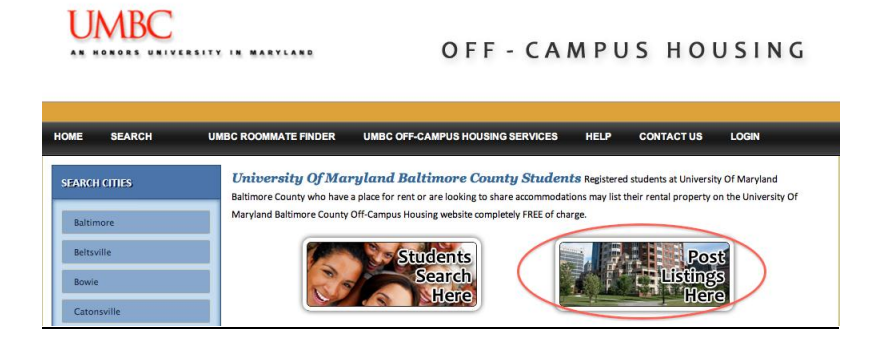

#### Step 5:- Create an account and hit "submit"

|                           |                     | Click Help for online help. |
|---------------------------|---------------------|-----------------------------|
|                           |                     | Required in Bold            |
| Your First Name:          | Student name        | Help                        |
| Your Last Name:           | Student last name   | Help                        |
| Desired Password:         | •••••               | Help                        |
| Confirm Password:         | •••••               | Help                        |
| Phone Number:             | (410) 555-5555      | Help                        |
| Fax Number:               | (410) 000-0000      | Help                        |
| Email Address:            | offcampus@umbc.edu  | Help                        |
| Street Address:           | 1000 Hilltop Circle | Help                        |
| City of Residence:        | Catonsville         | Help                        |
| State/Province:           | (Maryland \$        |                             |
| Zip/Postal Code:          | 21227               | Help                        |
| Please ensure your inform | ation is correct,   |                             |

## Step 6: - Click on "add listings here"

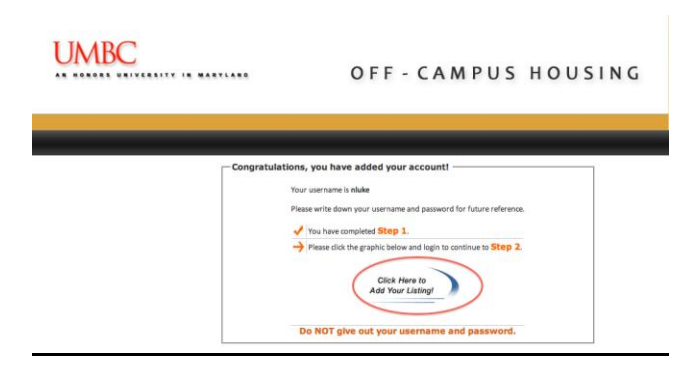

### Step 7: login with your name and password

| UMBC                                                           | 0 F F - C A M P U S                                                                                                    | HOUSING                                                       |
|----------------------------------------------------------------|----------------------------------------------------------------------------------------------------|---------------------------------------------------------------|
| Network Member Lc                                              | ogin                                                                                                    |                                                               |
| _Login                                                         |                                                                                                    |                                                               |
| Please type your user                                          | name and password.                                                                                                    |                                                               |
| Username:                                                      | nluke                                                                                                    | Help                                                          |
| Password:                                                      |                                                                                                    | Help                                                          |
| Note: All our network<br>have forgotten your<br>information er | Login Cancel (Forget)<br>Having trou<br>k websites share the same login If you drash have as<br>login information, click the "romes" button share as<br>mailed to you or contact us at 800-862-9874 or Info@e | ible logging in?<br>n account but<br>ave your login<br>emg.ca |

## Step 8: Add listings

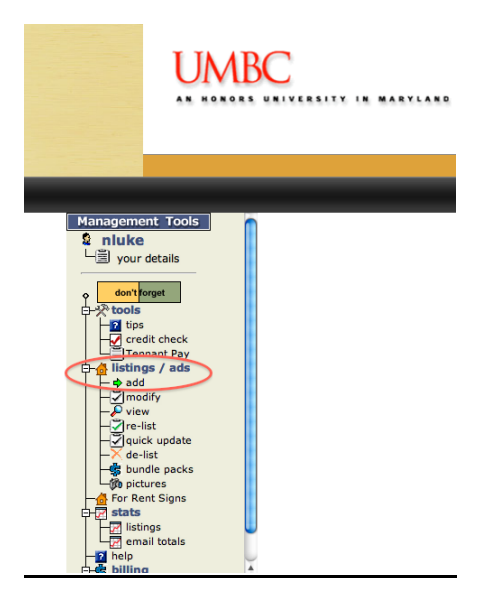

### Step 9: Pick the kind of apartment you would like to list

| └── your details                                 | Additional categories available for \$9.<br>separate ad doubling your exposure - | 95 (private ads only ple<br>call 800-862-9874 or e                                                                                | ase) per catego<br>mail info@emg | ory. Each category will show as a new .ca.                      |
|--------------------------------------------------|----------------------------------------------------------------------------------|----------------------------------------------------------------------------------------------------|----------------------------------|-----------------------------------------------------------------|
| Cogout     Stools     Code tips     credit check | → Step 2<br>Add A Listing<br>NOTE: Please hold your pointer over 1               | the categories for a defini                                                                                                    | ition.                           |                                                                 |
|                                                  | Apartment Unit / Condo<br>Corporate / Executive                                  | Repeat Customer                                                                                                    | Before You Li                    | ist:                                                            |
| - View                                           | Dormitory                                                                        | Purchase Bu                                                                                                    | Indie Packs!                     |                                                                 |
| - 🖉 re-list                                      | Duplex / Multiplex                                                               | > 6 Listings:                                                                                                    | 10% Off                          | Save \$14.97                                                    |
|                                                  | House                                                                            | > 12 Listings:                                                                                                    | 20% Off                          | Save \$59.88                                                    |
|                                                  | Mobile Home                                                                      | > 20 Listings:                                                                                                    | 30% Off                          | Save \$149.70                                                   |
| - m pictures                                     | Room & Board ( Homestay )                                                        | > 50 Listings:                                                                                                    | 40% Off                          | Save \$449.00                                                   |
| For Rent Signs                                   | Room In Private Home<br>Shared / Roommate<br>Short Term And/Or Furnished         | > 100 Listings:                                                                                                    | 50% Off                          | Save \$1,297.50                                                 |
| - email totals                                   | Suite / Apartment In House                                                       | Bundle Pack Listing are added to your account and never expire.<br>Pre-purchasing saves time and money; no need to pay each time. |                                  | our account and never expire.<br>aey; no need to pay each time. |
| billing                                          |                                                                                  | Please Call us at 1-800                                                                                                    | -862-9874 or click '             | Bundle Packs' on the left-hand toolbar.                         |

Step 10: Click on the "green plus sign"

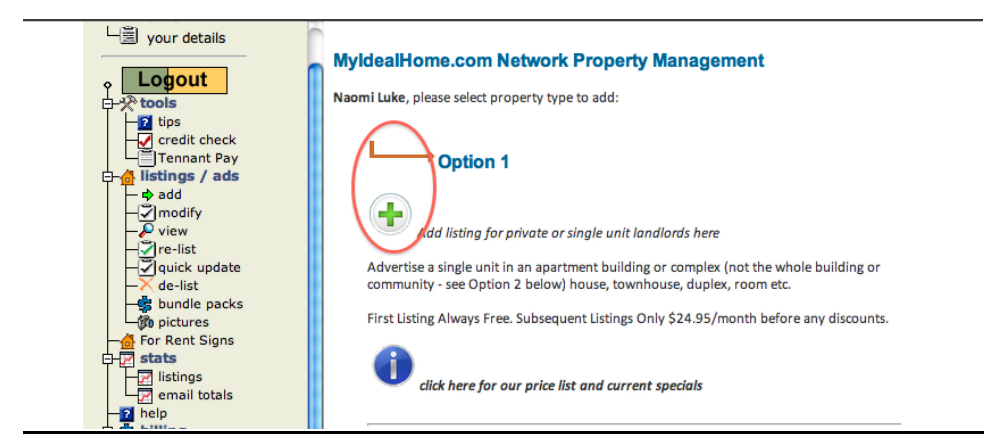

#### Step 11: Fill out all the information

Adding a new Apartment Unit / Condo Listing for Naomi Luke on MyldealHome.com Network

| Headline or Building Name                                                                         |                                                                                                    |
|---------------------------------------------------------------------------------------------------|----------------------------------------------------------------------------------------------------|
| Street Address* Note: This address will show online - see help> Help Select Area* Select location | New Users:     You MUST complete and SUBMIT this rental listing form PRIOR to     using any other features such as adding pictures, viewing etc.     If you do not complete and submit the rental listing form you will lo     the information not submitted and you will have to re-enter the |
| ZIP/Postal Code*<br>Look up Zip Code<br>Help<br>Look up Postal Code                               | Information.                                                                                                    |
|                                                                                                   |                                                                                                    |
| Help Current Contact Into.                                                                        | Change Contact                                                                                                    |

#### Step 12: Click hit "submit" at the bottom of the page

| select the length of time you         | wish your listing to run for:    |  |
|---------------------------------------|----------------------------------|--|
| Select One                            | + Help                           |  |
| Pets Policy*                          | no pets 🗘 Help                   |  |
| Disability Access                     | Available                        |  |
| Smoking                               | Permitted                        |  |
| Please review the listing information | n before clicking submit. Submit |  |
| The My Ideal Home Network             |                                  |  |